# Ghidul Utilizatorului Historiana

Historiana este o platformă educațională online, care a fost dezvoltată de către profesori de istorie din Europa și nu numai, pentru a-i ajuta pe colegii lor în implicarea cursanților lor într-o metodă inovativă și responsabilă de educație istorică. Acest ghid a fost realizat pentru a demonstra funcțiile paginii web Historiana.

Co-funded by the Erasmus+ Programme of the European Union

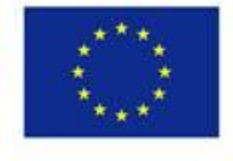

Disclaimer: "The European Commission support for the production of this publication does not constitute endorsement of the contents which reflects the views only of the authors, and the Commission cannot be held responsible for any use which may be made of the information contained therein." **Top menu** oferă acces la diferitele secțiuni ale paginii web: Pagina de start, secțiunea cu conținut istoric, secțiunea de predare și învățare, eActivity Builder (Constructorul de activități online), și MyHistoriana.

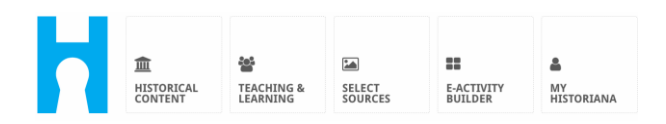

Home page evidențiază resursele care sunt recomandate de către persoanele care au dezvoltat resursele, prezintă ce mai este nou pe Historiana și modul în care utilizatorii pot deveni activi în cadrul comunității Historiana.

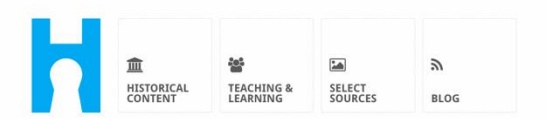

Historiana offers free historical content, ready to use learning activities, and innovative digital tools made by and for history educators across Europe.

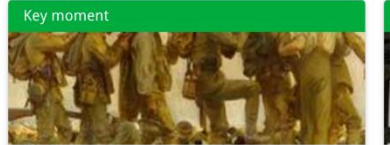

#### World War 1: in wider perspective

It started on 28 July 1914 when Austria-Hungary declared war on Serbia but it quickly escalated into a European and then a global war. It was the first 'total war' of the industrial era, a phrase attributed to the German General, Erich

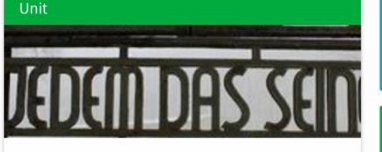

Internment without a trial: examples from the Nazi and Soviet regimes

Internment, imprisoning people without trial, was not new in the era of totalitarian regimes, but it was the vast scale and systematic organization of the 'camps system' that symbolized Find ideas and ready to use resources for your classroom practice LEARNING ACTIVITIES → Find thematic case studies that allow for comparison across time and space THEMES → Search sources in the digital collections of Europeana or selected archives, libraries and museums SELECT SOURCES → Secțiunea **historical content** permite utilizatorilor să navigheze pe Historiana în funcție de teme istorice, perioade istorice și tipuri de surse.

|                            |                        |                   |                       |                   |                  |            | 0           | -10 0 1                  |
|----------------------------|------------------------|-------------------|-----------------------|-------------------|------------------|------------|-------------|--------------------------|
| 血<br>Historical<br>CONTENT | TEACHING &<br>LEARNING | SELECT<br>SOURCES | E-ACTIVITY<br>BUILDER | MY<br>HISTORIANA  | BUILDER 2        |            | e reggi     | e IU • Login or kegister |
| <b>P</b> Find your mul     | tiperspec              | tive reso         | urces to te           | each histor       | y beyond b       | orders     |             |                          |
| What are you look          | king for?              | 🔳 Historic        | al periods 👻 🕴        | 🔳 Themes 🔻        | ≣ Source Types ◄ | -          |             |                          |
| Filter on All Key          | y moments              | Units Cas         | se studies So         | ource collection: | s Life stories   | Time lines | View points |                          |
| Case study                 | ettle-                 |                   |                       |                   |                  |            |             |                          |
| ment in the Caribbea       | an                     |                   |                       |                   |                  |            |             |                          |

Secțiunea **teaching and learning** permite utilizatorilor să navigheze pe Historiana în funcție de unele aspecte ale gândirii istorice, de provocările predării și de metodele de predare.

| HISTORICAL<br>CONTENT                                                                                                    | SELECT E-ACTIVITY<br>SOURCES BUILDER | MY<br>HISTORIANA BUILDER 2          |                |
|----------------------------------------------------------------------------------------------------|--------------------------------------|-------------------------------------|----------------|
| <b>P</b> Find ideas and ready                                                                                                    | to-use resources for                 | your classroom practice             |                |
| What are you looking for                                                                                                    | ? I≣ Historical thinking ▼           | III Teaching methods ▼ III Teaching | ; challenges 👻 |
| Filter on All Learning Activ                                                                                                    | ities Teaching Strategies            | e-Learning Activities               |                |
| Learning Activity         Image: Constraint of the state of the state of the s | Teaching strategy                    | e-Learning Activity                 | ant to         |

Secțiunea **select sources** poate fi utilizată pentru a căuta colecții de surse pe Historiana, surse în colecțiile digitale ale arhivelor selectate, în muzee și biblioteci și în colecția Europeana. Utilizatorii înregistrați și conectați pot salva sursele pe care le găsesc și să le utilizeze pentru crearea sau editarea propriilor Activități educaționale online.

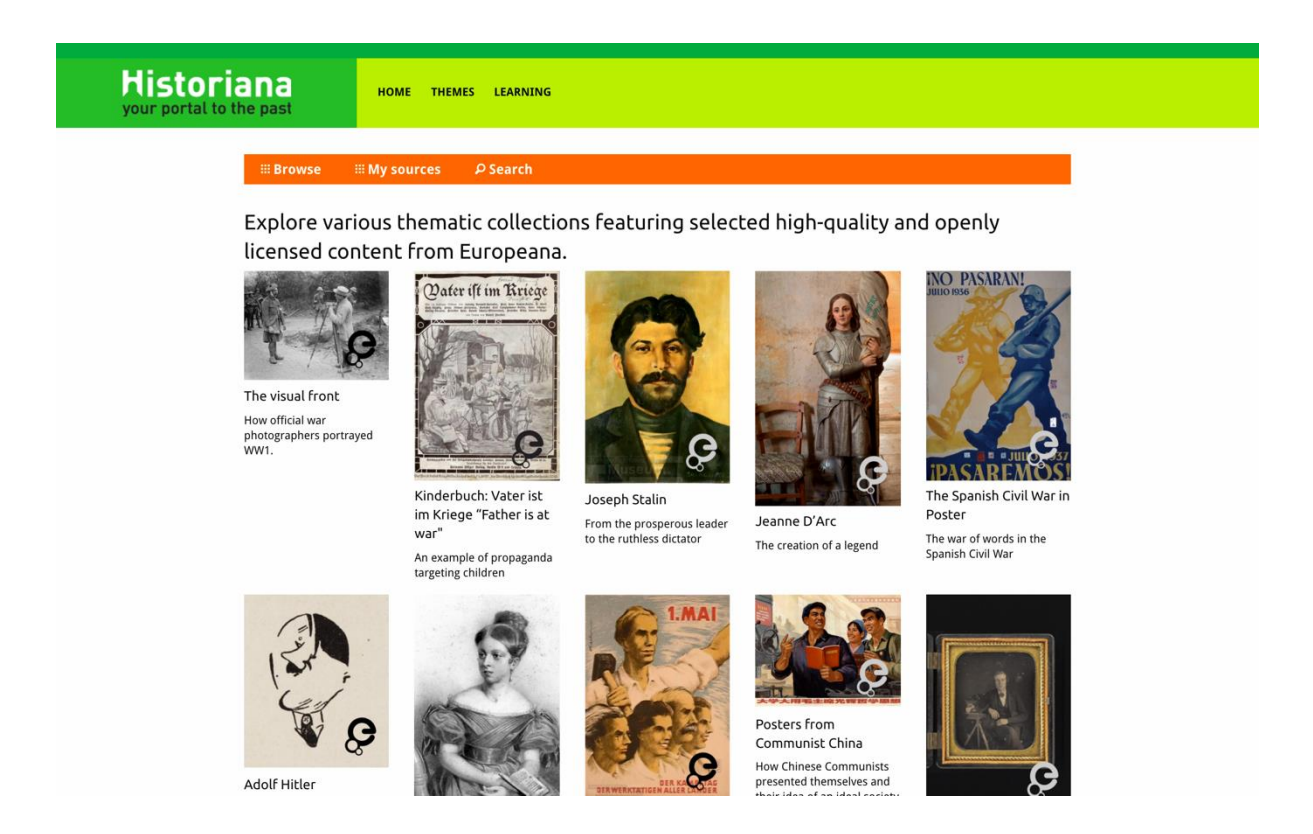

eActivityBuilder permite utilizatorilor să creeze propriile Activități educaționale online în limba pe care o aleg.

| dit your e-Learning                                                                         | Activity               |                      |                   |               |              |                 |               |
|---------------------------------------------------------------------------------------------|------------------------|----------------------|-------------------|---------------|--------------|-----------------|---------------|
| e-Learning Activity                                                                         | TEXT                   | SORTING              | TEXT              | PRIORITIZING  | техт         |                 |               |
|                                                                                             | TEXT                   | <b>?</b><br>QUESTION | <b>G</b><br>EMBED | SORTING       | PRIORITIZING |                 |               |
| How did propaganda work<br>in World War One?                                                | 🖹 Save 🗧               | Discard 🔒 D          | elete 🕂 Nev       | v 💿 Show st   | udent view   |                 |               |
| Activity to study propaganda<br>posters from World War One.<br>Select tags<br>X World War 1 | Drag and d<br>to edit. | rop the build        | ing blocks o      | of your choic | e and put t  | nem in the orde | r you want. C |

**Building blocks** din cadrul Activității educaționale online pot fi utilizate pentru a crea Activități educaționale online cu Constructorul de activități online. Fiecare bloc de construcție are propria sa funcționalitate, acestea pot fi combinate și așezate într-o anumită ordină prin tragere.

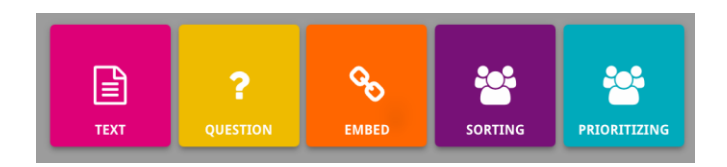

Secțiunea **MyHistoriana**, reprezintă un spațiu personal care este unic pentru fiecare utilizator. Utilizatorii înregistrați și conectați își pot încărca propriile surse și pot găsi răspunsurile persoanelor care au încheiat Activitatea educațională online.

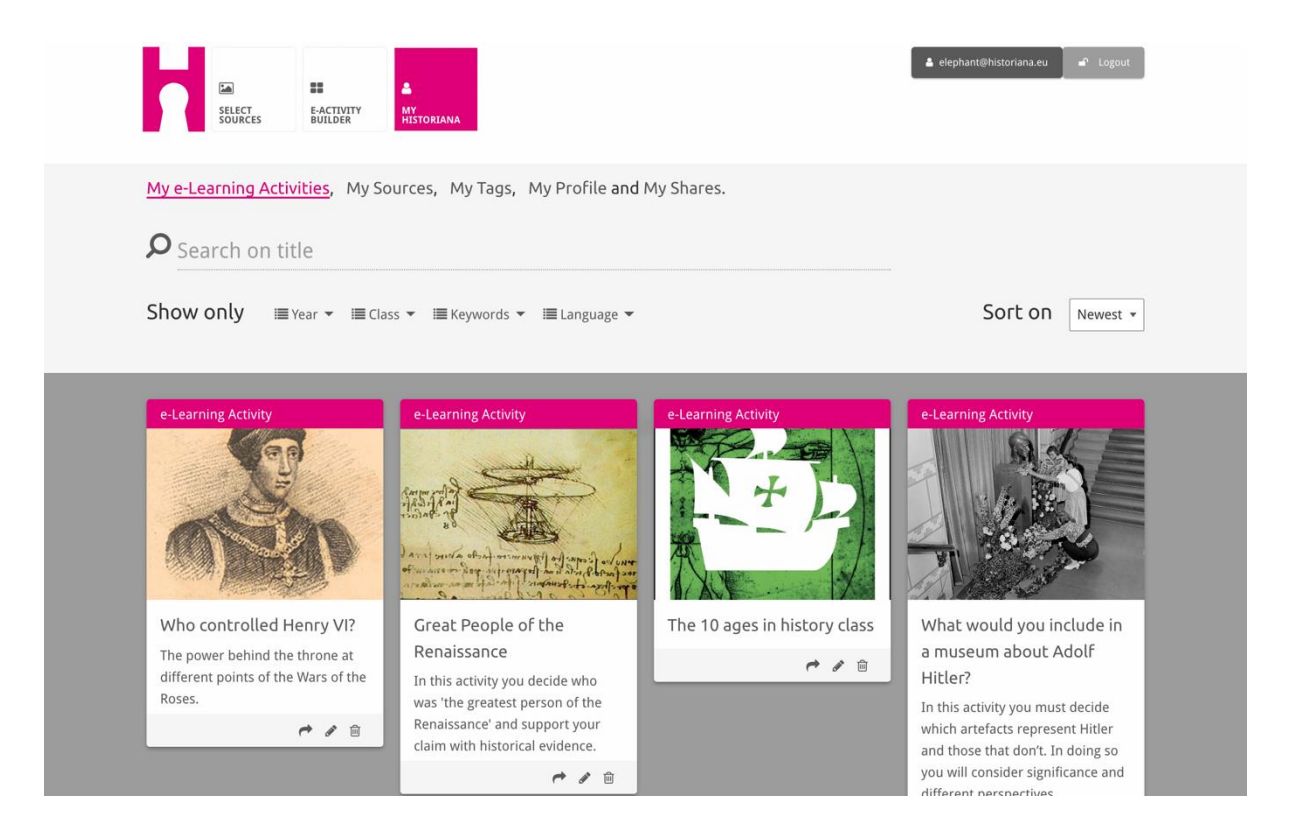

**Index cards** reprezintă diferitele resurse care sunt disponibile pe Historiana. Aceste index card-uri (fișe) conțin următoarele informații despre orice resursă: tipul resursei, titlul, o imagine, o scurtă descriere și tags (etichete) asociate cu această resursă. Dacă faceți clic pe o fișă se vor deschide resursele reprezentate de această fișă.

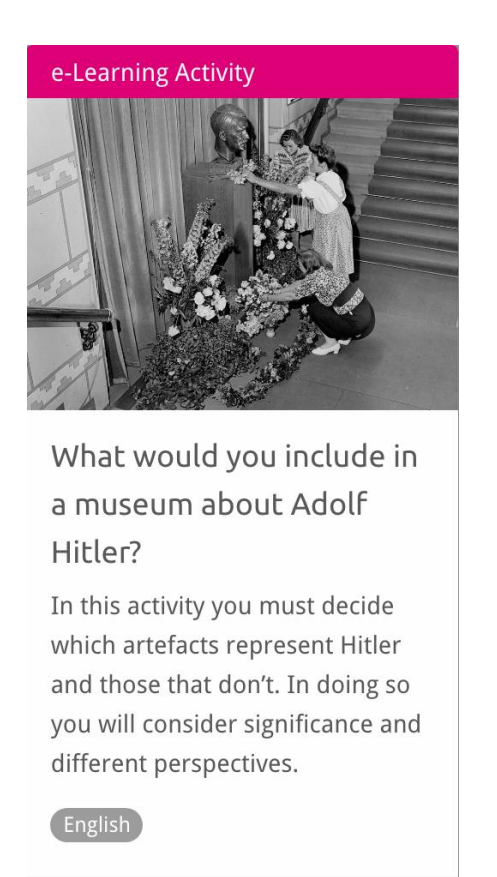

O fișă poate avea următoarele action buttons.

N 🗎

Add/Select (Adaugă/Selectează)

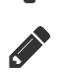

Edit (Editează)

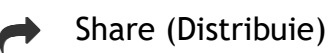

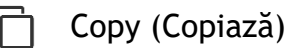

Delete (Șterge)

Etichetele sunt utilizate pentru a ajuta la organizarea, gruparea și găsirea resurselor pe Historiana. Dacă faceți clic pe o etichetă vor fi căutate toate resursele care au această etichetă.

## Adding and removing tags

Pentru a adăuga etichete, scrieți eticheta pe care doriți să o utilizați în câmpul de text și apăsați "enter". Veți vedea că apare eticheta.

Pentru eliminarea etichetelor, faceți clic pe butonul delete (șterge) [<sup>22</sup>] a etichetei. Veți vedea că dispare eticheta.

| SOURCES BUILDER MY<br>HISTORIANA                                                            |                                                                       | 🛔 elephant@historiana.eu 🔊 🖍 Logout |
|---------------------------------------------------------------------------------------------|-----------------------------------------------------------------------|-------------------------------------|
| My e-Learning Activities, My Sources, My                                                    | Tags, My Profile and My Shares.                                       |                                     |
| Manage my Tags You use these custo                                                          | om tags to add them to the e-Learning activi                          | ties you create.                    |
| Language     Add a new language       * English                                             | Year         Add a new year         +           × 2017-2018         - | Class (Add new class or group +     |
| Keyword     Add new keywords       * Cold War     * Industrial Revolution       * World War |                                                                       |                                     |

### Creating, saving and editing eLearning Activities

Pentru a crea o Activitate educațională online, trageți blocurile de construcție de care aveți nevoie în spațiul de lucru al Constructorului de Activități online și puneți-le în ordinea în care doriți. Faceți clic pe butonul edit (editează) [\*] pentru a umple blocurile de construcție cu conținut. Majoritatea blocurilor de construcție vă vor cere să adăugați surse, pe care le adăugați făcând clic pe Add Sources (Adaugă Surse) [+]

Pentru a salva o Activitate educațională online, faceți clic pe "back to builder" ("înapoi la constructor") și apoi pe "save" ("salvează"). Acum puteți găsi Activitatea dvs. educațională online în secțiunea MyHistoriana.

Pentru a edita o Activitate educațională online, mai întâi găsiți Activitatea pe care doriți să o editați în Activitățile mele educaționale online din secțiunea MyHistoriana și apoi faceți clic pe butonul editează []?].

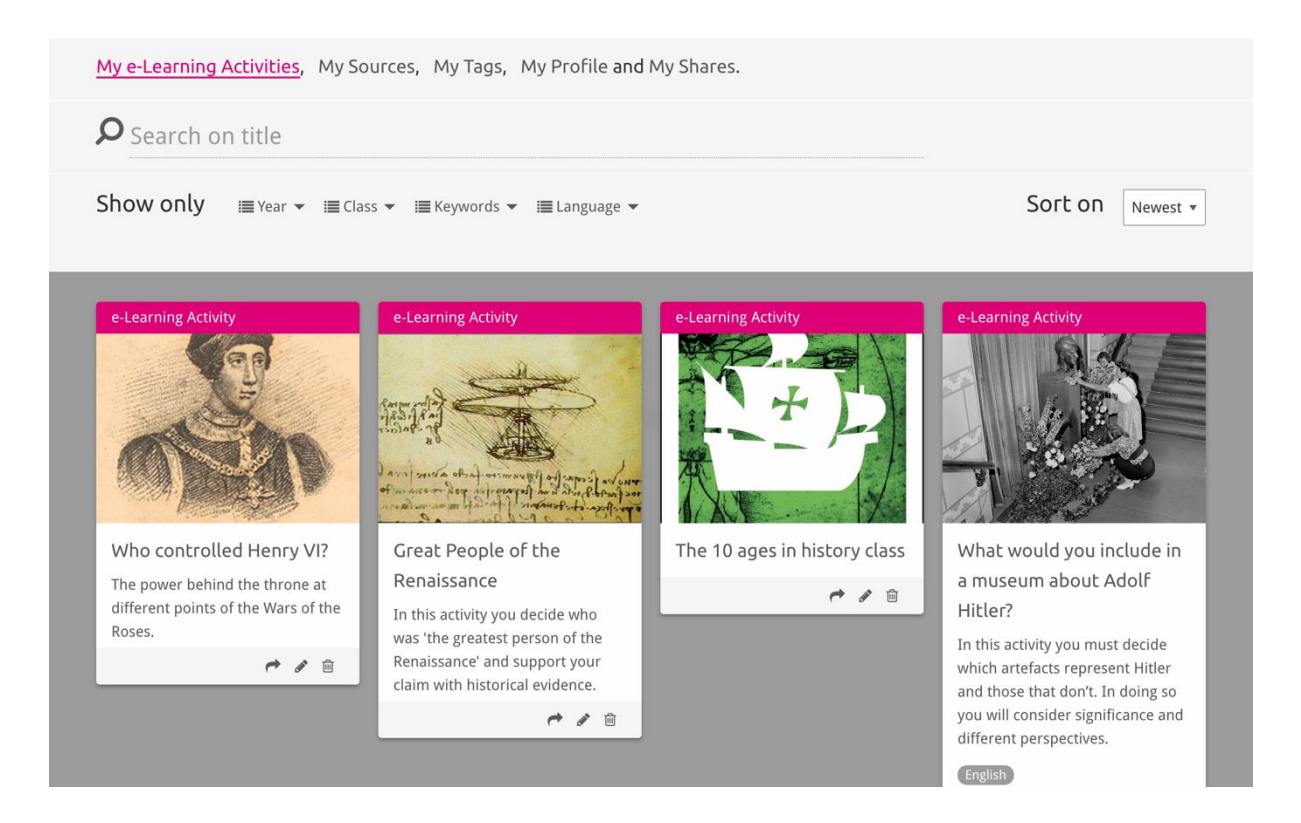

## Importing and deleting eLearning Activities

Pentru a importa o Activitate educațională online existentă, mergeți la Teaching and Learning Section (Secțiunea de Predare și Învățare), găsiți Activitatea educațională online și faceți clic pe butonul add (adaugă) [+]. Veți vedea apoi o confirmare că Activitatea educațională online a fost adăugată. Acest lucru înseamnă că puteți găsi Activitatea educațională online în secțiunea MyHistoriana.

Pentru a șterge Activități educaționale online, găsiți Activitatea educațională online pe care doriți să o ștergeți în secțiunea MyHistoriana și faceți clic pe butonul de ștergere [19]. Apoi confirmați că doriți să ștergeți Activitatea.

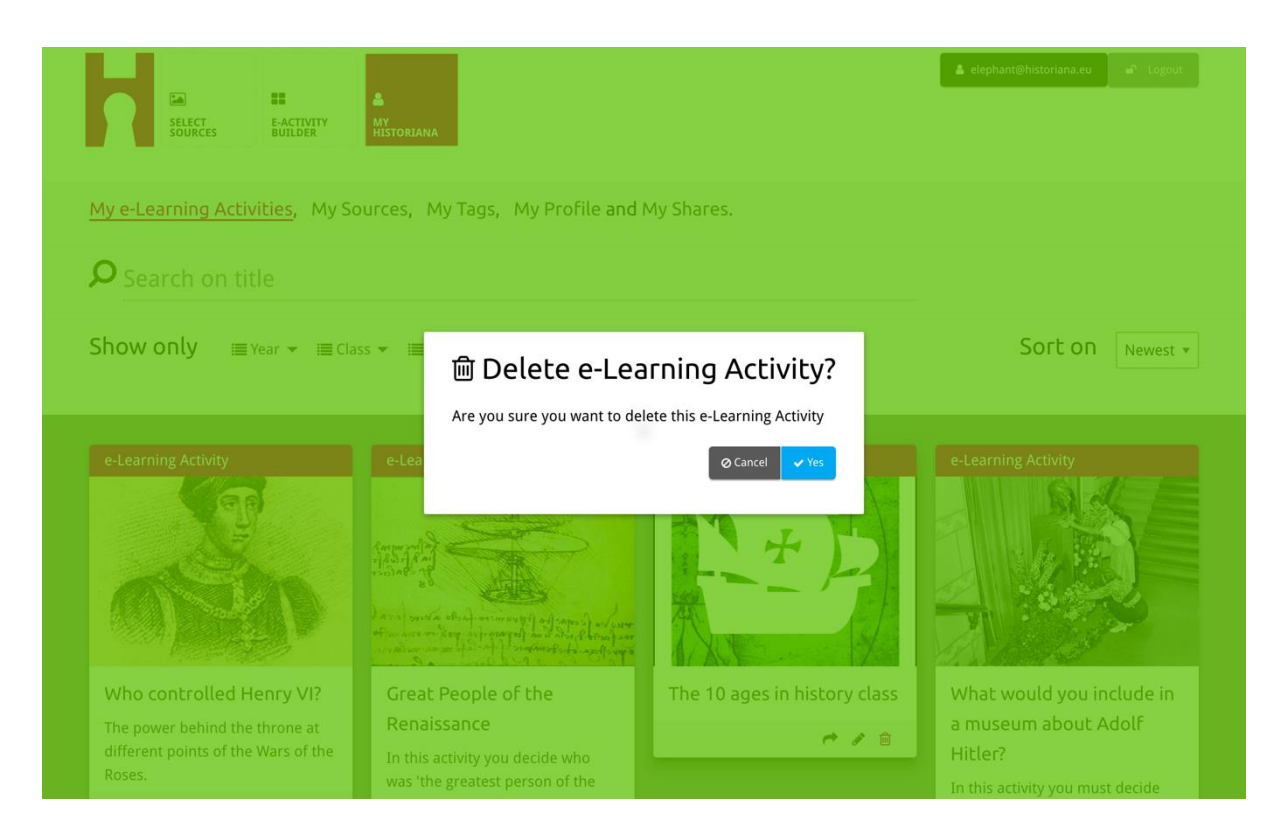

**NB.** În cazul în care ați folosit o Activitate educațională online cu studenții dvs., ștergerea Activității educaționale online, va avea drept rezultat și pierderea lucrărilor lor.

### Sharing eLearning Activities

Pentru a distribui o Activitate educațională online, faceți clic pe butonul share (distribuie) [<sup>+</sup>]. Puteți distribui Activitățile educaționale studenților sau altor persoane printr-un link de distribuire. Link-urile de distribuire pe care le creați pentru alte persoane, le permit persoanelor care fac clic pe link, să copieze, editeze, sau comenteze Activitatea educațională online. Link-urile de distribuire pe care le creați pentru studenți, le permit studenților care fac clic pe link să urmeze setul de instrucțiuni create și să răspundă la întrebări. Adăugarea de etichete (An, Clasă) înainte de distribuirea Activității educaționale online către studenți vă va permite să evaluați răspunsurile studenților care au folosit acel link.

| My e-Learning Activities, My Sc                                                                             | urces, My Tags, My Profile and                                                                                                    | d My Shares.                                                      |                                                                                                  |
|----------------------------------------------------------------------------------------------------|----------------------------------------------------------------------------------------------------|-------------------------------------------------------------------|--------------------------------------------------------------------------------------------------|
| <b>P</b> Search on title                                                                                    |                                                                                                    |                                                                   |                                                                                                  |
| Show only ■Year - ■Clas                                                                                     | ss 👻 🗐 Keywords 👻 🗐 Language 👻                                                                                                    |                                                                   | Sort on Newest •                                                                                 |
| e-1 1. Select or add tag<br>Year<br>2017-2018<br>Year (Add new tag<br>Next steps                            | <b>]S</b> so that you can use your activ                                                                                                  | vity multiple times and can differe Class 20 33 Class Add new tag | ntiate between answers. ×                                                                        |
| Who controlled Henry VI?<br>The power behind the throne at<br>different points of the Wars of the<br>Roses. | Great People of the<br>Renaissance<br>In this activity you decide who<br>was 'the greatest person of the<br>Renaissance' and support your | i he 10 ages in history class                                     | What would you include in<br>a museum about Adolf<br>Hitler?<br>In this activity you must decide |

### Reviewing student's answers

Pentru a evalua răspunsurile studenților, mergeți la MyHistoriana și faceți clic pe "MyShares" ("DistribuirileMele"). Aici puteți avea o vedere de ansamblu a tuturor ocaziilor când Activitățile educaționale online au fost distribuite. Folosiți etichetele și căutarea de text pentru a găsi distribuirea pe care o căutați.

| SELECT<br>SOURCES  | E-ACTIVITY<br>Builder Historiana                       |                      |       |                  | Lelephant@historian | a.eu 🖌 🗗 Logout |
|--------------------|--------------------------------------------------------|----------------------|-------|------------------|---------------------|-----------------|
| My e-Learning A    | ctivities, My Sources, My Tags, My Profile and         | d <u>My Shares</u> . |       |                  |                     |                 |
| <b>P</b> Search or | n title                                                |                      |       |                  |                     |                 |
| Show only (F       | ilter on) ≣Year ▼ ≣Class ▼                             |                      |       |                  |                     |                 |
|                    | Title                                                  | Year                 | Class | Short link       | Date shared 🗸       | Shared with 🗸   |
| HEN YL             | Who controlled Henry VI?                               |                      |       | https://hi.st/CV | a month ago         | Others          |
|                    | What would you include in a museum about Adolf Hitler? |                      |       | https://hi.st/CS | 2 months ago        | Others          |

#### Selecting and uploading sources

Pentru a selecta surse, mergeți la "MySources" ("SurseleMele") în secțiunea MyHistoriana. Utilizați căutarea liberă de text. Apoi folosiți butonul select (selectează) [+] pentru a selecta sursa dorită. Cu excepția cazului când selectați o sursă pentru un bloc de construcție care este proiectat pentru a fi folosit cu o sursă, este posibil să selectați surse multiple.

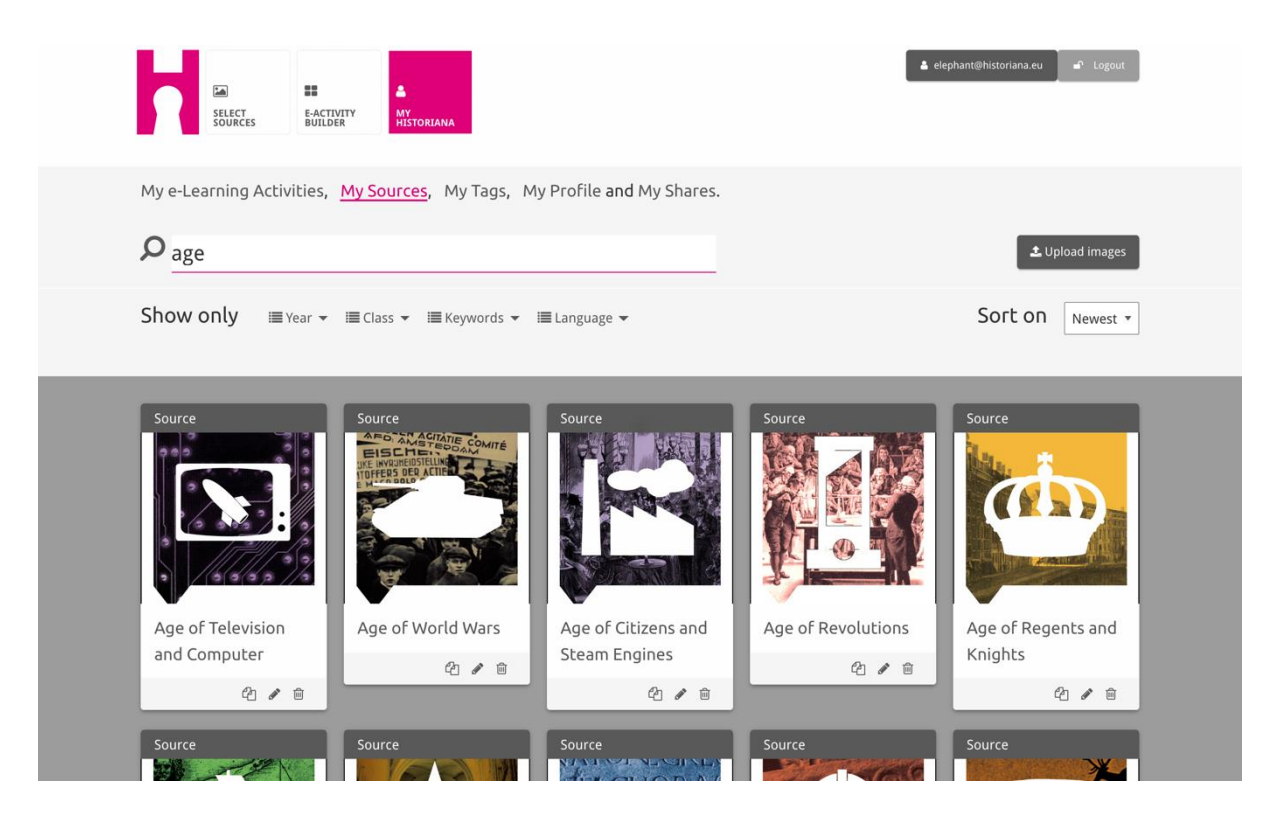

Pentru a încărca surse, faceți clic pe "Upload sources", ("Încarcă surse"), mutați sursele din computerul dvs. în zona care este marcată "Drop sources here" ("Lăsați sursele aici"), faceți clic pe "upload" ("încarcă") și adăugați sau editați informațiile pe care le considerați necesare.

| <b>P</b> Sea     |                      |                      |                           |                                                     | 🗶 Upload images |
|------------------|----------------------|----------------------|---------------------------|-----------------------------------------------------|-----------------|
| Shov             | Upload sou           | Irces                |                           |                                                     | × est *         |
| Sour             |                      |                      | Drop files here to upload |                                                     |                 |
|                  |                      | Margaret<br>of Anjou |                           | Ternes Participation (1990)<br>State Andreas (1990) | HEN YI          |
| Rebuil<br>Berlin | ding Our<br>Together | Margaret of Anjou    | Duke of Suffolk           | Richard, Duke of<br>York                            | Henry VI        |
|                  | C / C                |                      |                           | 4 0                                                 |                 |

Blocul "**text**" este proiectat pentru a prezenta informații studenților, fără nicio altă interacțiune. Studenții vor vedea textul pe care îl oferiți aici. Blocul de construcție "text" este foarte potrivit pentru a oferi informațiile de care studenții au nevoie pentru a înțelege Activitatea educațională online, pentru a adăuga mai multe informații după o activitate și pentru a ajuta studenții să înțeleagă cum se conectează diferitele părți ale unei Activități educaționale online.

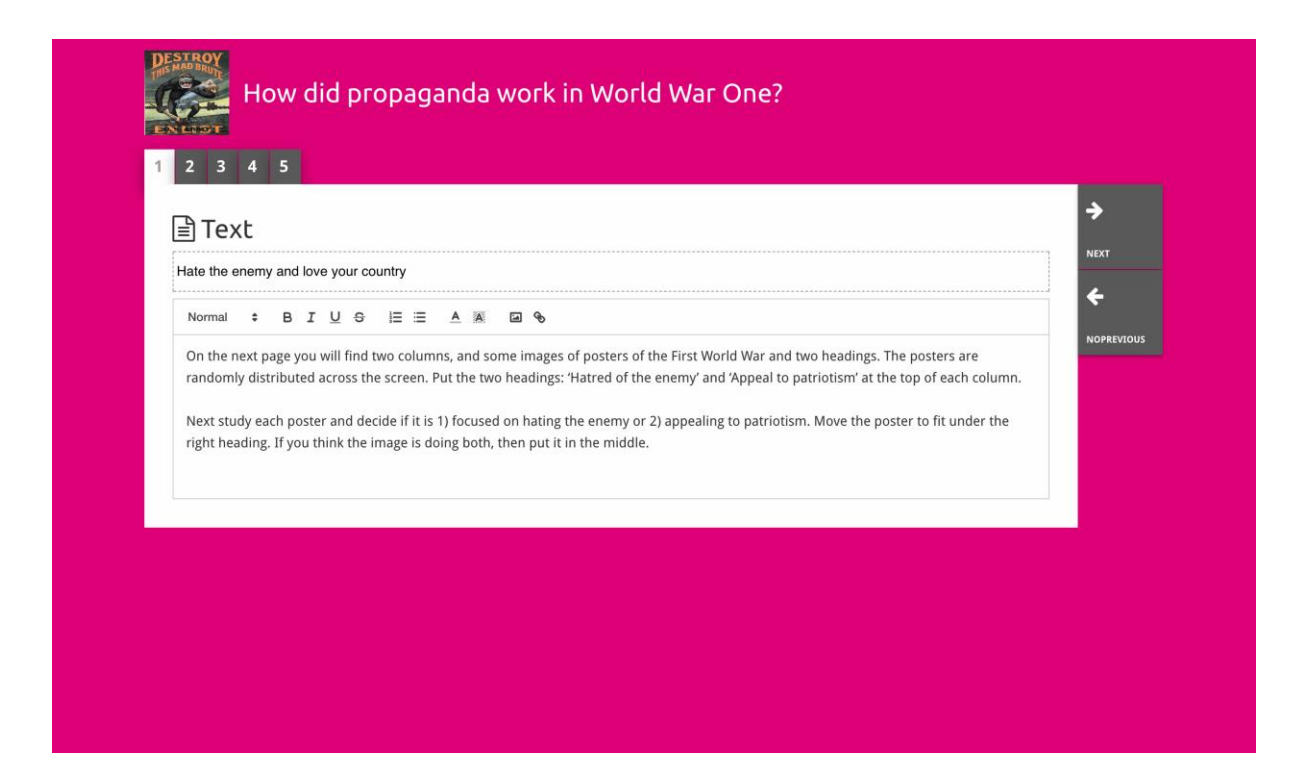

Blocul "**question**" are aceeași funcționalitate ca blocul text, dar în plus permite studenților să scrie un răspuns. Adăugați o întrebare și mai multe informații dacă este nevoie. Studenții văd întrebarea și celelalte informații și adaugă răspunsul lor într-o casetă de text. Răspunsurile studenților sunt salvate și pot fi accesate de către profesorul care le-a distribuit link-ul.

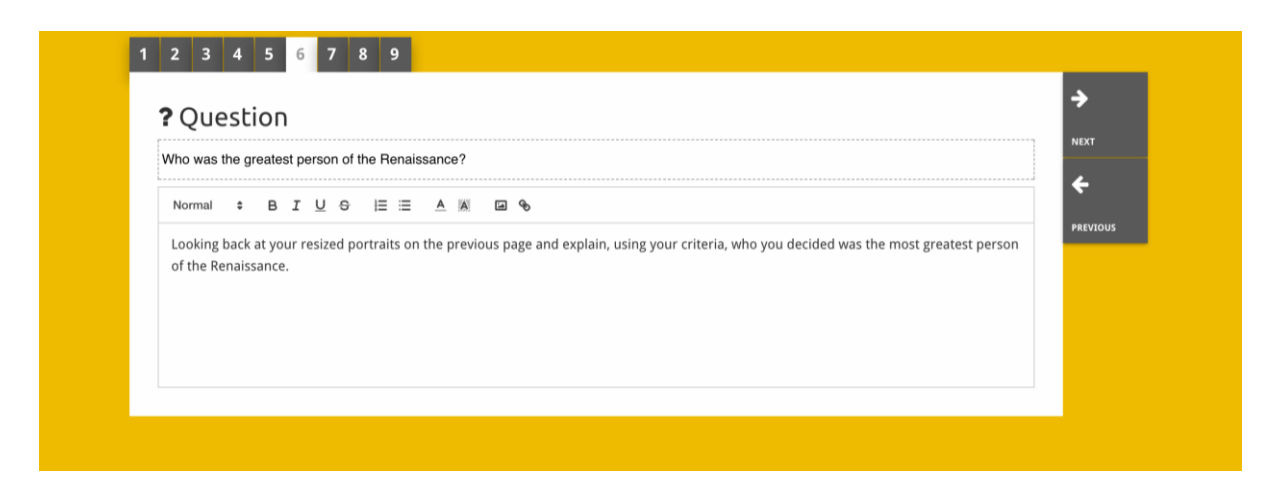

Blocul "**embed**" este proiectat pentru a include informațiile care sunt disponibile dinafara Historiana, cum ar fi filmulețe, linii ale timpului sau pagini web. Pentru a include aceste informații, copiați URL-ul sau codul inserat al paginii web în spațiul relevant.

| 2 3 4 5                     |          |
|-----------------------------|----------|
| ∾ Embed                     | <b>→</b> |
| Title for this block        |          |
| Optional explanation        | PREVIOUS |
| Normal : BIUS IE IE A K I S |          |
|                             |          |
| URL to embed:               |          |
| OR the Embed code:          |          |

**NB** Inserarea funcționează numai dacă link-urile și codurile inserate sunt încă active.

Blocul "**sorting**" permite utilizatorilor să aleagă un fundal, să selecteze și să elimine surse și să adauge și să editeze textele însoțitoare. Studenții pot citi textele și să mute sursele în fundal. Studenții trebuie să-și folosească cunoștințele și/sau raționamentele pentru a decide unde să plaseze fiecare sursă.

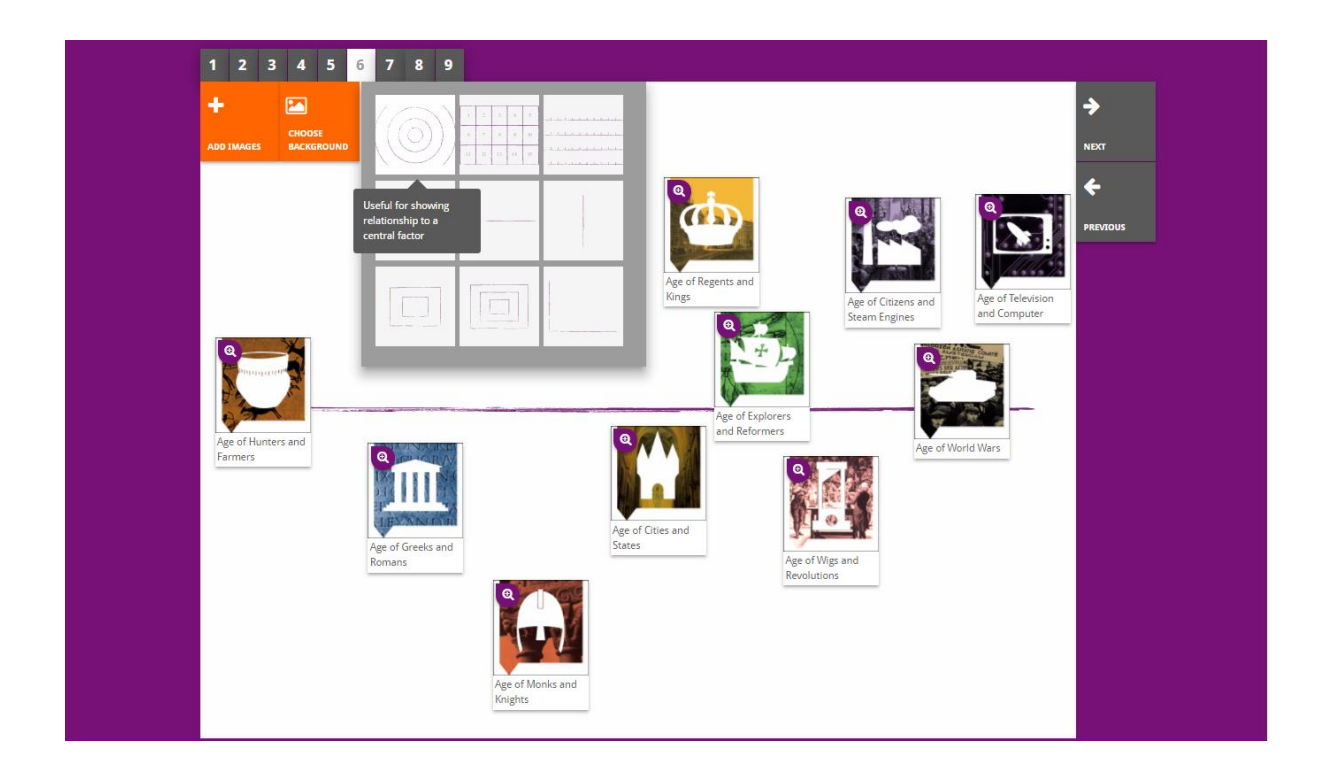

Blocul de "**prioritising**" permite utilizatorilor să selecteze și să elimine surse și să adauge și să editeze textele însoțitoare. Studenții pot muta sursele, pot citi textele însoțitoare și pot ajusta dimensiunea fiecărei surse.

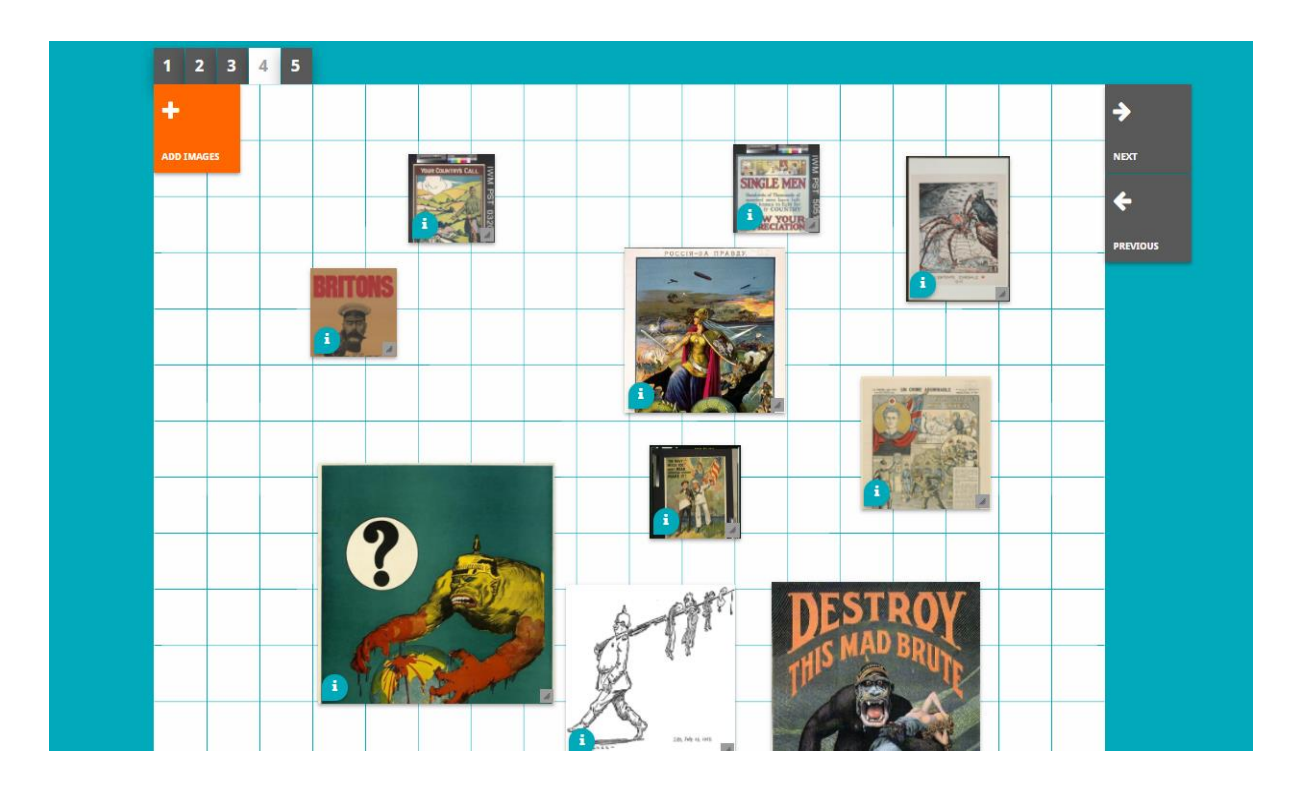

Dezvoltarea platformei educaționale online Historiana și acest ghid sunt cofinanțate de către programul Erasmus+ al Uniunii Europene.